## **Completing a Progress Report - External Users**

Instructions for Grantees/Contractors

1. Log in to IowaGrants from the main login page. Enter your account ID and password, and then click the "Sign In" button.

| Enterprise A&A Sign In Cr                                            | reate An Account Forgot Password Forgot Id                                                                                                    |
|----------------------------------------------------------------------|----------------------------------------------------------------------------------------------------|
| DOM El<br>Grant Mar                                                  | ectronic<br>nagement                                                                                                    |
| Enter your Account Id and Passwo<br>Account ID:<br>bof.tester@iowaid | erd and press sign in to continue.                                                                                                    |
| Password:                                                            | Account Details                                                                                                    |
|                                                                      | Help<br>What is A&A?<br>Report Issue to State Service Desk                                                                                                  |
| Account Id                                                           | Examples                                                                                                    |
| Public User Account Format:<br>firstname.lastname@iowaid             | State Employee Account Format:<br>firstname.lastname@iowa.gov<br>*If you do not have an @iowa.gov account use your<br>State of Iowa employee email address. |

2. Click on the "My Grants" link from the main menu.

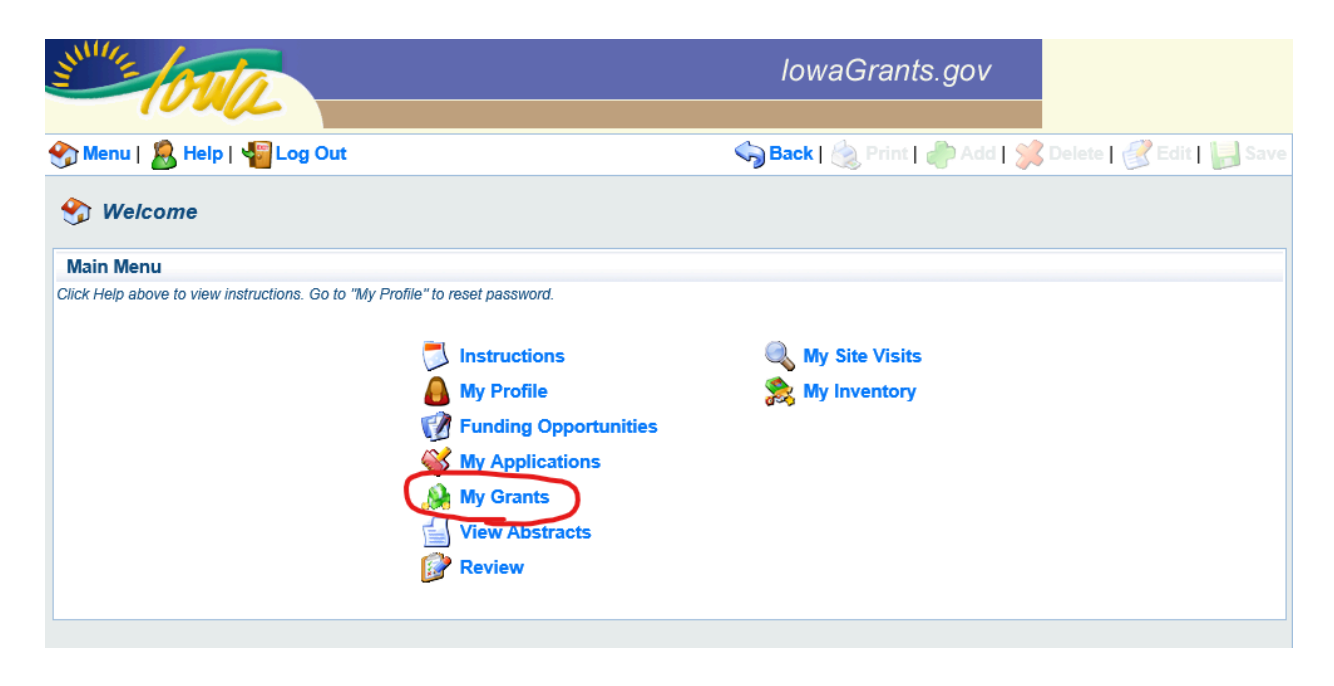

3. To search for your grant, you can either hold down the CTRL + F keys and enter the name or grant number in the pop-up box, or click on "Search My Grant/Projects."

|   | IN THE OU                   | 2         | -       |                                                                  | lowaGrants.gc                             | 0V                             |                   |
|---|-----------------------------|-----------|---------|------------------------------------------------------------------|-------------------------------------------|--------------------------------|-------------------|
|   | 🏷 Menu   🧏 Help             | <b>\</b>  | og Ou   | ıt 🥎                                                             | Back   쵫 Print   🧼 /                      | \dd   💥 Delete   💞 I           | Edit 📘 📕 Save     |
|   | 🐊 Grant Trackir             | ng        |         |                                                                  |                                           |                                |                   |
| ſ | Current Grant/Proj          | ects      |         |                                                                  | Search My Grant/Proje                     | cts Lulosed Grant/Pro          | iects   Claims    |
|   | Grant/Projects in the statu | s Underwa | v or Su | spended appear on this list. To view other Grant/Projects, cite  | the closed Grant/Projects link            |                                |                   |
|   | ID                          | Status    | Year    | Project Title                                                    | Program Area                              | Grant/Project<br>Administrator | Awarded<br>Amount |
| ľ | хох                         | Underway  | xxx     | Test FY21 RFA McMullen Test                                      | Substance Abuse Prevention<br>& Treatment | Julie Hibben                   | \$11,350.00       |
|   | 0 0003W                     | Underway  | FY20    | FY21 Simplified RFA for IDPH Marketing & Advertising<br>TEST     | Department-wide Outreach                  | Susan Dixon                    | \$253,220.00      |
|   | 0-00 FY19 Joint EMS<br>TEST | Underway  | FY19    | FY19 Joint EMS and Trauma and Data System TEST                   | Emergency Medical Services<br>(EMS)       | Kari Catron                    | \$65,400.00       |
|   | 0 FY19 PH Training<br>TEST  | Underway  | fy19    | FY19 Public Health Training Services TEST                        | Department-wide Outreach                  | Robin Misel                    | \$700.00          |
|   | 333436                      | Underway  | 2021    | TEST RFP#58821002 HPP McMullen TEST                              | Emergency Preparedness & Response         | John Haliman                   | \$0.00            |
|   | 341829                      | Underway  | 2021    | Test FY20 McMullen Test FY20                                     | Emergency Preparedness & Response         | John Haliman                   | \$106,600.00      |
|   | 351452                      | Underway  | 2021    | FY21 CLPPP TEST Application - John McMullen                      | Environmental Health<br>Services          | Janet Lemmermann               | \$7,700.00        |
|   | FY21 Community TEST         | Underway  | 2021    | FY21 Community Partnership Test-Sheri S                          | Tobacco Use Prevention                    | Sheri Stursma                  | \$23,575.00       |
|   | 345927                      | Underway  | 2021    | ZZTestDianeM                                                     | Local Public Health Services              | Diane M Anderson               | \$0.00            |
|   | 5881DS02                    | Underway  | 2021    | FY21 GSL for Iowa Public Health Training Portal TEST             | Environmental Health<br>Services          | Timothy Wickam                 | \$0.00            |
|   | 359826                      | Underway  | 2021    | Sonya Loynachan-Test                                             | Chronic Disease Prevention                | Sonya Loynachan                | \$9,550.00        |
|   | 350241                      | Underway  | 2021    | TEST SIPDO Application-Janet Nelson                              | Substance Abuse Prevention<br>& Treatment | Janet Nelson                   | \$3,200.00        |
|   | 359614                      | Underway  | 2021    | SPF Rx FY21 TEST Janet Nelson                                    | Substance Abuse Prevention<br>& Treatment | Janet Nelson                   | \$42,200.00       |
|   | SERV5881YMCADPP             | Underway  | 2021    | FY21 GSL for YMCA National Diabetes Prevention Program<br>TEST   | Chronic Disease Prevention                | Sonya Loynachan                | \$2,145.00        |
|   | SERV5881YMCABPSM            | Underway  | 2021    | FY21 GSL for YMCA Blood Pressure Self-Monitoring<br>Program TEST | Chronic Disease Prevention                | Sonya Loynachan                | \$800.00          |
|   | 0 10000                     | Underway  | 2021    | Test for FY22 Emergency COVID Procedures - original site         | Public Health Global                      | Kristen Corey                  | \$1,050.00        |
|   | 370409                      | Underway  | 2021    | Katie McBurney TEST                                              | Oral Health                               | Katie McBurney                 | \$12,000.00       |
|   | 371387                      | Underway  | 2021    | Test Site Agency Integrated Testing Services FY21                | HIV, STI and Hepatitis                    | Robin Misel                    | \$48,510.00       |

4. Enter the grant number for the progress report you are wanting to complete and then click the "Search" link.

| SHITE OTA                                     |                      | lowaGrants.gov                                       |
|-----------------------------------------------|----------------------|------------------------------------------------------|
| 🅎 Menu   🧟 Help   🍟 Log Out                   |                      | 🥱 Back   쵫 Print   ᆒ Add   🛸 Delete   🥳 Edit   🔚 Sav |
| Search My Grant/Projects                      |                      |                                                      |
| Search My Grant/Projects                      |                      | Search                                               |
| Enter one or more search criteria below and c | ick the Search link. |                                                      |
| Search Fields                                 |                      |                                                      |
| Grant/Project Number:                         | 0 12345k             |                                                      |
| Status:                                       | All V                |                                                      |
| Title:                                        |                      | 0                                                    |
| Grant/Project Year:                           |                      |                                                      |
| Sort Fields                                   |                      |                                                      |
| Sort Order 1:                                 | ×                    |                                                      |
| Sort Order 2:                                 | ×                    |                                                      |
| Sort Order 3:                                 | <b>~</b>             |                                                      |

5. From this screen, click on the blue link of the name of the grant in the "Grant/Project Title" field.

| June 1          | oul           | 2                 |                         |                                      | lc            | waGran             | ts.gov                                               |               |
|-----------------|---------------|-------------------|-------------------------|--------------------------------------|---------------|--------------------|------------------------------------------------------|---------------|
| 🅎 Menu          | <u>8</u> Help | Eog Out           |                         |                                      | S Bac         | ck   🔌 Print       | 🦣 Add   渊 Delete   💕                                 | Edit 🛛 📙 Save |
| 🐊 Gran          | t/Project T   | racking           |                         |                                      |               |                    |                                                      |               |
| Search C        | riteria       |                   |                         |                                      |               |                    |                                                      |               |
|                 | G             | rant Number: 0 12 | 2345k                   |                                      |               |                    |                                                      |               |
| Grant/Pro       | jects         |                   |                         |                                      |               | - 11-              |                                                      |               |
| Grant<br>Number | Status Yea    | Grant/Project     | Program<br>Area         | Organization                         | Grantee       | Program<br>Officer | Funding Opportunity                                  | Budget Total  |
| 0 12345k        | Underway      | Test for Kristen  | Public Health<br>Global | Public Health, Iowa<br>Department of | Bof<br>Tester | Kristen Corey      | 369229 - Test site for FY22<br>Emergency Declaration | \$1,000.00    |

6. Click on the blue link titled "Progress Reports" in the Grant/Project Components section.

| Site OTA                                          |                                         | lowaGrants.gov             |                          |
|---------------------------------------------------|-----------------------------------------|----------------------------|--------------------------|
| 🏠 Menu   🧟 Help   📲 Log Out                       |                                         | Sack   쵫 Print   衛 Add   🔰 | Delete   🔮 Edit   📙 Save |
| À Grant Tracking                                  |                                         |                            |                          |
| Grant/Project: 0 12345k - Test for H              | Kristen -                               |                            |                          |
| Status:                                           | Underway                                |                            |                          |
| Program Area:                                     | Public Health Global                    |                            |                          |
| Grantee Organization:                             | Public Health, Iowa Department of       |                            |                          |
| Program Officer                                   | Kristen Coroy                           |                            |                          |
| Figiali Officer.                                  | Kilsten Coley                           |                            |                          |
| Awarded Amount:                                   | \$1,000.00                              |                            |                          |
| Instructions                                      |                                         |                            |                          |
| The Grant/Project forms appear below.             |                                         |                            |                          |
|                                                   |                                         |                            |                          |
| Grant/Project Components                          |                                         |                            |                          |
|                                                   | Component                               |                            | Last Edited              |
| General Information                               |                                         |                            | 10/20/2020               |
| Claims                                            |                                         |                            |                          |
| Progress Reports                                  |                                         |                            |                          |
| Sile visits                                       |                                         |                            |                          |
| Cover Sheet-General Information (Pending          | Versions)                               |                            | 02/16/2021               |
| Business Organization                             | ( ) ( ) ( ) ( ) ( ) ( ) ( ) ( ) ( ) ( ) |                            | 08/12/2020               |
| Personnel                                         |                                         |                            | 08/12/2020               |
| Project Work Plan                                 |                                         |                            | 10/20/2020               |
| <b>1st Five Practice Consultation Project Wor</b> | k Plan                                  |                            |                          |
| IDPH Subcontract Plan                             |                                         |                            | 08/12/2020               |
| Standard Line Item Budget                         |                                         |                            | 08/12/2020               |
| Standard Line Item Budget with Match              |                                         |                            | 00//010000               |
| Contract Documents                                |                                         |                            | 08/12/2020               |
| DPH - Federal Subrecipient Addendum               |                                         |                            |                          |
| opportunity                                       |                                         |                            | -                        |

7. Click on the blue link of the grant number in the "ID" field for the type of report you need to complete.

| NINTE OT         |                      |            |                |                 |         | lowa     | Grar   | nts.gov          |                   |            |
|------------------|----------------------|------------|----------------|-----------------|---------|----------|--------|------------------|-------------------|------------|
| 🏠 Menu   🤱 H     | elp   📲 Log Out      |            |                |                 | Ś       | Back   🤞 | ) Prin | t   🥐 Add   💥 🛙  | Delete   💕 Edi    | t   📙 Save |
| À Grant/Proj     | iect Tracking        |            |                |                 |         |          |        |                  |                   |            |
| Grant/Project: 0 | 12345k - Test for I  | Kristen -  |                |                 |         |          |        |                  |                   |            |
|                  | Status:              | Underwa    | ay             |                 |         |          |        |                  |                   |            |
|                  | Program Area:        | Public H   | ealth Global   |                 |         |          |        |                  |                   |            |
| G                | rantee Organization: | Public H   | ealth, Iowa De | epartment of    |         |          |        |                  |                   |            |
|                  | Program Officer:     | Kristen (  | Corev          |                 |         |          |        |                  |                   |            |
|                  | Awarded Amount:      | \$1,000.0  | 00             |                 |         |          |        |                  |                   |            |
|                  |                      |            |                |                 |         |          |        |                  |                   |            |
| Status Reports   | - Pending            |            |                |                 |         | Сор      | y Exis | ting Status Repo | rt   Return to Co | omponents  |
| ID               | Туре                 | Т          | itle           | Date From       | -To     | Due D    | ate    | Submitted Dat    | e Arrived?        | Status     |
| 0 12345k - 02    | FFATA Report         | test for   | melana         | -               |         |          |        |                  | -                 | Editing    |
| 0 12345k - 03    | Annual Report        | lest for a | nnual report   | 01/01/2021-02/1 | 17/2021 | 02/18/2  | 021    |                  | -                 | Editing    |
|                  |                      |            |                |                 |         |          |        |                  |                   |            |
| Status Reports   | - Processed          |            |                |                 |         |          |        |                  |                   |            |
| Status Reports   | - Processed<br>Type  | Title      | Date           | From-To         | Due D   | ate      | Su     | bmitted Date     | Arrived?          | Status     |

8. Click on the blue link of the name of the progress report you need to complete. In this example, the name of the progress report is "Project Work Plan."

| MILE OUR                                    |                                     | IowaGrants               | s.gov                              |
|---------------------------------------------|-------------------------------------|--------------------------|------------------------------------|
| 🏠 Menu   🧟 Help   📲 Log Out                 |                                     | Sack   쵫 Print           | 🕐 Add   渊 Delete   💰 Edit   📙 Save |
| 🐊 Grant Tracking                            |                                     |                          |                                    |
| Status Report: 0 12345k - 03                |                                     |                          |                                    |
| Grant:                                      | 0 12345k-Test for Kristen           |                          |                                    |
| Status:                                     | Editing                             |                          |                                    |
| Program Area:                               | Public Health Global                |                          |                                    |
| Grantee Organization:                       | Public Health, Iowa Depart          | ment of                  |                                    |
| Program Manager:                            | Kristen Corey                       |                          |                                    |
| Components                                  |                                     |                          | Preview   Submit                   |
| Complete each component of the status repor | t and mark it as complete. Click Su | ıbmit when you are done. |                                    |
| Name                                        |                                     | Complete?                | Last Edited                        |
| General Information                         |                                     | √                        | 02/17/2021                         |
| Project Work Plan                           |                                     |                          | 02/17/2021                         |

9. Click on the "Edit" field at the top of the screen to complete the progress report.

| 🅎 Menu   🧟 Help   🍟 Log Out                                                                                                    | Save 🖓 🗛 🖓 🖓 Save                                                                                                    |
|----------------------------------------------------------------------------------------------------|----------------------------------------------------------------------------------------------------|
| 📢 Grant/Project Tracking                                                                                                    |                                                                                                    |
| Status Report: 0 12345k - 03                                                                                                    |                                                                                                    |
| Grant:                                                                                                    | 0 12345k-Test for Kristen                                                                                                    |
| Status:                                                                                                    | Editing                                                                                                    |
| Program Area:                                                                                                    | Public Health Global                                                                                                    |
| Grantee Organization:                                                                                                    | Public Health, Iowa Department of                                                                                                    |
| Program Manager:                                                                                                    | Kristen Corey                                                                                                    |
|                                                                                                    |                                                                                                    |
| Instructions                                                                                                    |                                                                                                    |
| Do NOT click Add! This is a multi-part form                                                                                                    | 1, please follow these instructions carefully to complete your progress reporting.                                                                                                    |
| To complete this report, go to the Project Wor<br>Provide your response to "Did you meet your                                                                | kplan Goals section and click on the blue entry under the 'Goal' column. (Do NOT click on the blue 'Add' button next to the section).<br>goal this period?". Then click the "Save" Button at the top of the form. Repeat this for each goal entered.                                                                                |
| Next, go to the "Activities" section and click or<br>respond to for this activity will open: Activity C<br>click on the blue "Save" button at the top of the | the blue entry under the 'SMART Objective' column. (Do NOT click on the blue 'Add' button next to the section). The fields you need to<br>ompleted, Date Activity Completed, YTD percentage of Objective/Activity Completion, and a Narrative Update. Complete the fields and<br>e page. Repeat this for each entry in the section. |
| When this form is complete, click on the "Mark                                                                                                    | x as Complete" button. Submit the report.                                                                                                    |
| Note: If information is incomplete for this repo                                                                                                    | rting period, IDPH will return the form for modifications prior to approving.                                                                                                    |
|                                                                                                    |                                                                                                    |
| Service Area                                                                                                    | Mark as Complete   Go to Status Report Forms                                                                                                    |
| In this section, applicant's must identify their e<br>'Save' at the top of the page.                                                                         | ntire proposed service area. To complete this section click on the 'Edit' button at the top of the page. Input the service area and click                                                                                                    |
| Identify the proposed service area.                                                                                                    |                                                                                                    |
| Applicant's Proposed Service Area*                                                                                                    | Webster County                                                                                                    |
| Project Workplan Goals                                                                                                    | Add                                                                                                    |
| Goals: A goal is a general, "big picture" stater                                                                                                    | nent of an outcome a program intends to accomplish to fulfill its mission.                                                                                                    |
| This section requires the applicant to select th                                                                                                    | e anal or anals identified specifically for your project. The anals, as well as the minimum number required may be predetermined; refer to                                                                                                    |

This section requires the applicant to select the goal or goals identified specifically for your project. The goals, as well as the minimum number required may be predetermined; refer to the application guidance for this funding opportunity.

10. Complete all sections of the progress report according to the report instructions in the "Instructions" area of the report. Click "Save" at the top of the screen once you are finished.

| Street OWA                                                                                                | lowaGrants.go                           | v                                                                           |
|----------------------------------------------------------------------------------------------------|-----------------------------------------|-----------------------------------------------------------------------------|
| 🅎 Menu   🧟 Help   📲 Log Out                                                                               | Sack   쵫 Print   🧼 A                    | dd   💢 Delete   🧭 Ed 🛛 🔚 Save                                               |
| 🕵 Grant/Project Tracking                                                                                  |                                         | $\bigcirc$                                                                  |
| Status Report: 0 12345k - 03                                                                              |                                         |                                                                             |
|                                                                                                    | Grant:                                  | 0 12345k-Test for Kristen                                                   |
|                                                                                                    | Status:                                 | Editing                                                                     |
|                                                                                                    | Program Area:                           | Public Health Global                                                        |
|                                                                                                    | Grantee Organization:                   | Public Health, Iowa Department of                                           |
|                                                                                                    | Program Manager:                        | Kristen Corey                                                               |
|                                                                                                    |                                         |                                                                             |
| Instructions                                                                                              |                                         |                                                                             |
| Do NOT click Add! This is a multi-part form, please follow these instructions carefully to comp           | lete your progress reporting.           |                                                                             |
| To complete this report, go to the Project Workplan Goals section and click on the blue entry under the   | e 'Goal' column. (Do NOT click on the   | blue 'Add' button next to the section). Provide your response to "Did yo    |
| Next, go to the "Activities" section and click on the blue entry under the 'SMART Objective' column. (I   | Do NOT click on the blue 'Add' button r | next to the section). The fields you need to respond to for this activity w |
| When this form is complete, click on the "Mark as Complete" button. Submit the report.                    |                                         |                                                                             |
| Note: If information is incomplete for this reporting period. IDPH will return the form for modifications | orior to approving                      |                                                                             |

## Service Area

In this section, applicant's must identify their entire proposed service area. To complete this section click on the 'Edit' button at the top of the page. Input the service area and click 'Save' at the top of the page. Identify the proposed service area. 11. Once you have finished filling out the report, click the "Mark as Complete" link in the middle of the screen.

| STILL OFFICE                                                                                                    | lowaGrants.gov                                                                                                    |
|----------------------------------------------------------------------------------------------------|----------------------------------------------------------------------------------------------------|
| Menu   🧸 Help   🌄 Log Out                                                                                                    | Save                                                                                                    |
| 📢 Grant/Project Tracking                                                                                                    |                                                                                                    |
| Status Report: 0 12345k - 03                                                                                                    |                                                                                                    |
| Grant:                                                                                                    | 0 12345k-Test for Kristen                                                                                                    |
| Status:                                                                                                    | Editing                                                                                                    |
| Program Area:                                                                                                    | Public Health Global                                                                                                    |
| Grantee Organization:                                                                                                    | Public Health, Iowa Department of                                                                                                    |
| Program Manager:                                                                                                    | Kristen Corey                                                                                                    |
| Instructions                                                                                                    |                                                                                                    |
| Do NOT click Add! This is a multi-part form                                                                                                    | , please follow these instructions carefully to complete your progress reporting.                                                                                                    |
| To complete this report, go to the Project Won<br>Provide your response to "Did you meet your g<br>Next, go to the "Activities" section and click on<br>respond to for this activity will open: Activity C<br>click on the blue "Save" button at the top of the | plan Goals section and click on the blue entry under the 'Goal' column. (Do NOT click on the blue 'Add' button next to the section).<br>toal this period?". Then click the "Save" Button at the top of the form. Repeat this for each goal entered.<br>the blue entry under the 'SMART Objective' column. (Do NOT click on the blue 'Add' button next to the section). The fields you need to<br>sompleted, Date Activity Completed, YTD percentage of Objective/Activity Completion, and a Narrative Update. Complete the fields and<br>a page. Repeat this for each entry in the section. |
| When this form is complete, click on the "Mark<br>Note: If information is incomplete for this report                                                                                                    | as Complete" button. Submit the report.<br>ting period, IDPH will return the form for modifications prior to approving.                                                                                                    |
| Service Area                                                                                                    | Mark as Complete I Go to Status Report Forms                                                                                                    |
| In this section, applicant's must identify their en<br>'Save' at the top of the page.                                                                                                    | ntire proposed service area. To complete this section click on the 'Edit' botton at the top of the page input the service area and click                                                                                                    |
| Identify the proposed service area.                                                                                                    |                                                                                                    |
| Applicant's Proposed Service Area*                                                                                                    | Webster County                                                                                                    |
| Project Workplan Goals                                                                                                    | Add                                                                                                    |
| Goals: A goal is a general, "big picture" staten                                                                                                    | ient of an outcome a program intends to accomplish to fulfill its mission.                                                                                                    |
| This section requires the applicant to select the<br>the application guidance for this funding opport                                                                                                    | goal or goals identified specifically for your project. The goals, as well as the minimum number required may be predetermined; refer to<br>tunity.                                                                                                    |
| To complete this section, click the 'Add' button                                                                                                    | next to the Project Work Plan Goals section and complete all the fields, click 'Save' at the top of the page. Then click 'Add' again next to                                                                                                    |

12. Once you are ready to submit the report, click "Submit."

| MILL OUR                                    |                                     | IowaGran                | ts.gov                            |
|---------------------------------------------|-------------------------------------|-------------------------|-----------------------------------|
| 🎲 Menu   🧟 Help   📲 Log Out                 |                                     | Sack   쵫 Print          | 👘 Add   渊 Delete   💰 Edit   🔚 Sav |
| 🐊 Grant Tracking                            |                                     |                         |                                   |
| Status Report: 0 12345k - 03                |                                     |                         |                                   |
| Grant:                                      | 0 12345k-Test for Kristen           |                         |                                   |
| Status:                                     | Editing                             |                         |                                   |
| Program Area:                               | Public Health Global                |                         |                                   |
| Grantee Organization:                       | Public Health, Iowa Departm         | nent of                 |                                   |
| Program Manager:                            | Kristen Corey                       |                         |                                   |
| Components                                  |                                     |                         | Preview   Submi                   |
| Complete each component of the status repor | t and mark it as complete. Click Su | bmit when you are done. |                                   |
| Name                                        |                                     | Complete?               | Last Edited                       |
| General Information                         |                                     | ✓                       | 02/17/2021                        |
| Project Work Plan                           |                                     | ✓                       | 02/17/2021                        |

13. A pop up box will appear. Click "OK." Note: Once you click OK, you will not be able to edit the form until the contractor completes the form and negotiates it back to IDPH.

| STE OTIC                                    |                                      | IowaGran                                                                                                    | ts.gov                                                         |
|---------------------------------------------|--------------------------------------|----------------------------------------------------------------------------------------------------|----------------------------------------------------------------|
| 🅎 Menu   🧟 Help   📲 Log Out                 |                                      | Sack   쵫 Print                                                                                                    | t 👘 Add   🗯 Delete   💰 Edit   🔚 Save                           |
| 🐊 Grant Tracking                            |                                      |                                                                                                    |                                                                |
| Status Report: 0 12345k - 03                |                                      |                                                                                                    |                                                                |
| Grant:                                      | 0 12345k-Test for Kristen            |                                                                                                    |                                                                |
| Status:                                     | Editing                              |                                                                                                    |                                                                |
| Program Area:                               | Public Health Global                 |                                                                                                    |                                                                |
| Grantee Organization:                       | Public Health, Iowa Departn          | nent of                                                                                                    |                                                                |
| Program Manager:                            | Kristen Corey                        |                                                                                                    | Message from websige X                                         |
| Components                                  |                                      |                                                                                                    |                                                                |
| Complete each component of the status repor | t and mark it as complete. Click Sul | bmit when you are done.                                                                                                    | further editing. Have you completed all sections? Are you sure |
| Name                                        |                                      | Complete?                                                                                                    | you are ready to submit this Status Report?                    |
| General Information                         |                                      | s de la constante de la constante de la consta |                                                                |
| Project Work Plan                           |                                      | ✓                                                                                                    | OK Cancel                                                      |
|                                             |                                      |                                                                                                    |                                                                |
| owa.gov – The Official Website of the State | e of Iowa.                           | Dulles Techno                                                                                                    | ology Partners Inc.                                            |
|                                             |                                      |                                                                                                    |                                                                |

14. To return to the main grant site, click on the blue link that says "here." If you have more than one progress report to schedule, click on the blue linked "here" and complete these same steps.

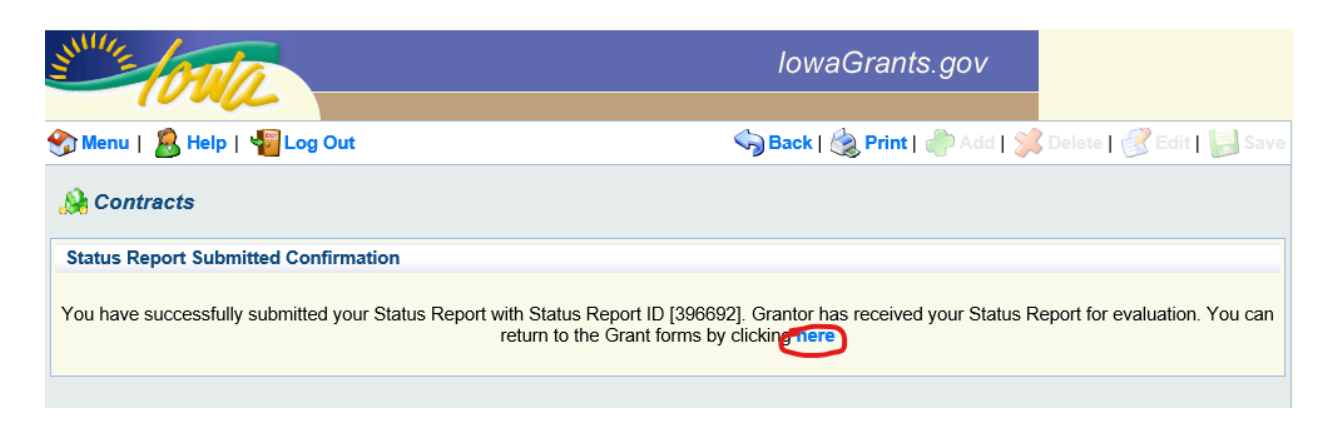

15. You have officially submitted your progress report.